# Defina as configurações de log no RV130 e RV130W

# Objetivo

As configurações de log definem as regras de log e os destinos de saída para mensagens de erro, mensagens de violação de autorização e dados de rastreamento à medida que vários eventos são registrados na rede. As configurações de log também podem especificar quais mensagens do sistema são registradas com base no recurso que gerou a mensagem e seu nível de gravidade.

Os servidores de registro remotos podem facilitar o gerenciamento de redes centralizando onde as mensagens são registradas e arquivadas para melhorar a organização. Como resultado, eles não serão perdidos se o roteador for reinicializado ou desligado e ligado novamente.

O objetivo deste documento é explicar como definir as configurações de log no RV130 e no RV130W.

## Dispositivos aplicáveis

•RV130

RV130W

## Versão de software

•v1.0.1.3

# Definindo configurações de log

Etapa 1. Faça login no utilitário de configuração da Web e escolha Administration > Logging > Log Settings. A janela Log Settings é aberta:

| Log Settings                          |                   |                                                                                  |  |  |  |  |  |  |
|---------------------------------------|-------------------|----------------------------------------------------------------------------------|--|--|--|--|--|--|
| Log Configuration                     | Log Configuration |                                                                                  |  |  |  |  |  |  |
| Log Mode:                             | 🗖 Enable          |                                                                                  |  |  |  |  |  |  |
| Log Severity for Local Log and Er     | nail: 📃 Emergen   | cy 🗌 Alert 🗌 Critical 🗌 Error 🗌 Warning 🗌 Notification 🗌 Information 📄 Debugging |  |  |  |  |  |  |
| Email Alert:                          | Enable            |                                                                                  |  |  |  |  |  |  |
|                                       | WAN up/o          | own 🗌 Site-to-Site IPsec VPN tunnel up/down 🗌 CPU overload 📄 System startup      |  |  |  |  |  |  |
| Remote Log Server Table               |                   |                                                                                  |  |  |  |  |  |  |
| Remote Log Severt Log Severity Enable |                   |                                                                                  |  |  |  |  |  |  |
| No data to display                    |                   |                                                                                  |  |  |  |  |  |  |
| Add Row Edit                          | Delete            |                                                                                  |  |  |  |  |  |  |
| Save Cancel                           | Save Cancel       |                                                                                  |  |  |  |  |  |  |
|                                       |                   |                                                                                  |  |  |  |  |  |  |
|                                       |                   |                                                                                  |  |  |  |  |  |  |
|                                       |                   |                                                                                  |  |  |  |  |  |  |
|                                       |                   |                                                                                  |  |  |  |  |  |  |
|                                       |                   |                                                                                  |  |  |  |  |  |  |

Etapa 2. No campo Log Mode, marque a caixa de seleção Enable para habilitar o registro no dispositivo.

| Log Settings                                                             |                     |                     |                                                                              |              |  |
|--------------------------------------------------------------------------|---------------------|---------------------|------------------------------------------------------------------------------|--------------|--|
|                                                                          | Log Configuration   | ı                   |                                                                              |              |  |
| (                                                                        | Log Mode:           |                     | 🗷 Enable                                                                     |              |  |
|                                                                          | Log Severity for Lo | ocal Log and Email: | Emergency Alert Critical Error Warning Notification Information Debugging    |              |  |
|                                                                          | Email Alert:        |                     |                                                                              |              |  |
| WAN up/down Site-to-Site IPsec VPN tunnel up/down CPU overload System st |                     |                     | down 🗌 Site-to-Site IPsec VPN tunnel up/down 🗌 CPU overload 🔲 System startup |              |  |
|                                                                          | Remote Log Se       | rver Table          |                                                                              |              |  |
|                                                                          |                     | Remote Log          | Server                                                                       | Log Severity |  |
|                                                                          | 🗌 No data to d      | display             |                                                                              |              |  |
|                                                                          | Add Row Edit Delete |                     |                                                                              |              |  |
|                                                                          | Save Cancel         |                     |                                                                              |              |  |

Etapa 3. Marque as caixas de seleção desejadas no campo Gravidade do log para log local e e-mail que correspondem às categorias de eventos que você gostaria de registrar.

| L                                           | Log Settings        |                                  |                                                                                    |  |  |  |
|---------------------------------------------|---------------------|----------------------------------|------------------------------------------------------------------------------------|--|--|--|
|                                             | Log Configuration   | n                                |                                                                                    |  |  |  |
|                                             | Log Mode:           | 🖉 Enable                         |                                                                                    |  |  |  |
|                                             | Log Severity for L  | ocal Log and Email: 🛛 📝 Emergenc | zy 🗹 Alert 🗹 Critical 🗵 Error 🗹 Warning 🗹 Notification 🗹 Information 🗹 Debugging 🔵 |  |  |  |
|                                             | Email Alert:        | Enable                           |                                                                                    |  |  |  |
| 🗌 WAN up/down 🗌 Site-to-Site IPsec VPN tunn |                     |                                  | own 🗌 Site-to-Site IPsec VPN tunnel up/down 📄 CPU overload 🔲 System startup        |  |  |  |
|                                             | Remote Log Se       | rver Table                       |                                                                                    |  |  |  |
|                                             |                     | Remote Log Server                | Log Severity                                                                       |  |  |  |
|                                             | No data to          | display                          |                                                                                    |  |  |  |
|                                             | Add Row Edit Delete |                                  |                                                                                    |  |  |  |
|                                             | Save                | Cancel                           |                                                                                    |  |  |  |

As opções disponíveis são definidas da seguinte forma e listadas na ordem da prioridade mais alta para a mais baixa:

· Emergência — A mensagem será registrada se um dispositivo estiver inoperante ou inutilizável. A mensagem é normalmente transmitida para todos os processos.

· Alerta — A mensagem será registrada se houver um defeito grave no dispositivo, como um caso em que todos os recursos do dispositivo param de funcionar.

· Crítico — A mensagem será registrada se houver um mau funcionamento de dispositivo crítico, como duas portas que não estão funcionando corretamente enquanto as demais portas funcionam bem.

· Erro — A mensagem será registrada se houver um erro em um dispositivo, como uma única porta off-line.

· Aviso — A mensagem será registrada se um dispositivo estiver funcionando corretamente, mas ocorrer um problema operacional.

· Notificação — A mensagem será registrada se um dispositivo estiver funcionando corretamente, mas um aviso do sistema ocorrerá.

· Informações — A mensagem será registrada se houver uma condição que não seja de erro no dispositivo, mas que possa exigir atenção ou tratamento especial.

· Depuração — Fornece todas as mensagens detalhadas de depuração.

Observação: a seleção de opções de severidade de log colocadas em níveis de prioridade mais baixos incluirá e verificará automaticamente quaisquer opções de severidade de log com níveis de prioridade mais altos. Por exemplo, a escolha de logs de erro inclui automaticamente logs de emergência, de alerta e críticos, além dos logs de erro.

Etapa 4. No campo Alerta por e-mail, marque a caixa de seleção Habilitar para permitir que seu dispositivo envie alertas por e-mail para eventos ou comportamentos específicos que possam afetar o desempenho e a segurança, ou para fins de depuração.

| I           | Log Settings                          |            |                                                                                           |  |  |  |  |
|-------------|---------------------------------------|------------|-------------------------------------------------------------------------------------------|--|--|--|--|
|             | Log Configuration                     |            |                                                                                           |  |  |  |  |
|             | Log Mode:                             | Enable     |                                                                                           |  |  |  |  |
|             | Log Severity for Local Log and Email: | 🗷 Emergend | 🗹 Emergency 🗹 Alert 🖤 Critical 🖤 Error 🖤 Warning 🖤 Notification 💌 Information 🖤 Debugging |  |  |  |  |
|             | Email Alert:                          | 🗹 Enable   |                                                                                           |  |  |  |  |
| WAN up/down |                                       |            | iown 🔲 Site-to-Site IPsec VPN tunnel up/down 🔲 CPU overload 🔲 System startup              |  |  |  |  |
|             | Remote Log Server Table               |            |                                                                                           |  |  |  |  |
|             | Remote Log                            | g Server   | Log Severity                                                                              |  |  |  |  |
|             | No data to display                    |            |                                                                                           |  |  |  |  |
|             | Add Row Edit Delete                   |            |                                                                                           |  |  |  |  |
|             |                                       |            |                                                                                           |  |  |  |  |
| [           | Save Cancel                           |            |                                                                                           |  |  |  |  |

Observação: para configurar completamente os alertas de e-mail, suas configurações de email também devem ser definidas para o dispositivo. Consulte <u>Configurações de e-mail no</u> <u>RV130 e RV130W</u> para obter mais informações.

Etapa 5. (Opcional) Se o Alerta por e-mail estiver ativado na Etapa 4, marque as caixas de seleção que correspondem aos eventos para os quais você gostaria de receber alertas por e-mail.

| Log Settings                                                                          |                                                                                           |  |  |  |  |  |
|---------------------------------------------------------------------------------------|-------------------------------------------------------------------------------------------|--|--|--|--|--|
| Log Configuration                                                                     |                                                                                           |  |  |  |  |  |
| Log Mode:                                                                             | C Enable                                                                                  |  |  |  |  |  |
| Log Severity for Local Log and Email:                                                 | 🖉 Emergency 🗹 Alert 🖉 Critical 🖉 Error 🖉 Warning 🖉 Notification 🖉 Information 🖉 Debugging |  |  |  |  |  |
| Email Alert:                                                                          | C Enable                                                                                  |  |  |  |  |  |
| 🖉 WAN up/down 🗹 Site-to-Site IPsec VPN tunnel up/down 🗹 CPU overload 🗹 System startup |                                                                                           |  |  |  |  |  |
| Remote Log Server Table                                                               |                                                                                           |  |  |  |  |  |
| Remote Log                                                                            | Server Log Severity                                                                       |  |  |  |  |  |
| No data to display                                                                    |                                                                                           |  |  |  |  |  |
| Add Row Edit Delete                                                                   |                                                                                           |  |  |  |  |  |
| Save Cancel                                                                           |                                                                                           |  |  |  |  |  |

As opções disponíveis são definidas da seguinte forma:

· WAN ativa/inativa — Envia um alerta por e-mail se o link da WAN estiver ativo ou inativo.

· Túnel VPN IPsec Site a Site ativo/inativo — Envia um alerta por e-mail quando um túnel VPN é estabelecido, um túnel VPN está inativo ou a negociação do túnel VPN falha.

· Sobrecarga da CPU — Envia um alerta por e-mail se a utilização da CPU for superior ao limite especificado por mais de um minuto e envia outro alerta por e-mail quando a utilização cair de volta aos níveis normais por mais de um minuto.

· Inicialização do sistema — Envia um alerta por e-mail toda vez que o sistema é inicializado.

### Adicionar/Editar Servidores Remotos de Log

Etapa 1. Na tabela Remote Log Server, clique em Add Row.

| Remote Log Server Table |                    |              |  |  |  |
|-------------------------|--------------------|--------------|--|--|--|
|                         | Remote Log Server  | Log Severity |  |  |  |
|                         | No data to display |              |  |  |  |
| Add Rov                 | ۲ Edit ۵           | Delete       |  |  |  |

Uma nova linha é exibida com novos campos e opções disponíveis:

| Remote Log Server Table |                   |         |                                                                                           |        |  |
|-------------------------|-------------------|---------|-------------------------------------------------------------------------------------------|--------|--|
|                         | Remote Log Server |         | Log Severity                                                                              | Enable |  |
|                         |                   | 1.1.1.1 | 🖉 Emergency 🖉 Alert 🖉 Critical 🖉 Error 🖉 Warning 🖉 Notification 🖉 Information 🗐 Debugging |        |  |
|                         | Add Row           | Edit    | Delete                                                                                    |        |  |

Etapa 2. Na coluna Remote Log Server, insira o endereço IP do servidor de log que coletará os logs no campo da linha.

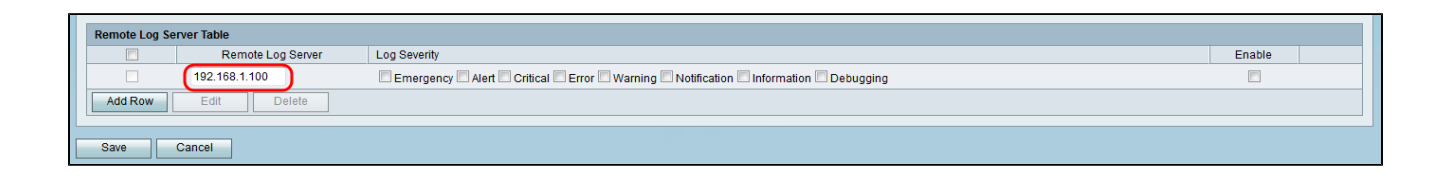

Etapa 3. Na coluna Gravidade do registro, verifique a gravidade desejada dos registros para o servidor de registro remoto correspondente.

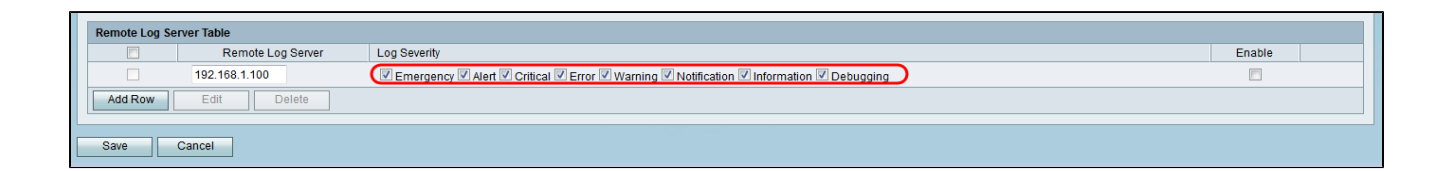

Etapa 4. Na coluna Enable, marque a caixa de seleção para ativar as configurações de registro para o servidor de registro remoto correspondente.

| Remote Log Server Table |                   |                                                                                           |        |  |  |  |  |
|-------------------------|-------------------|-------------------------------------------------------------------------------------------|--------|--|--|--|--|
|                         | Remote Log Server | Log Severity                                                                              | Enable |  |  |  |  |
|                         | 192.168.1.100     | 🗹 Emergency 🗹 Alert 🗹 Critical 🖉 Error 🖉 Warning 🖉 Notification 🖉 Information 🖉 Debugging |        |  |  |  |  |
| Add Row Edit Delete     |                   |                                                                                           |        |  |  |  |  |
| Save                    | Save Cancel       |                                                                                           |        |  |  |  |  |

Etapa 5. Para editar as informações de um determinado servidor de log remoto, selecione a entrada marcando sua caixa de seleção correspondente e clicando no botão Editar.

| Remote Log Server Table |                   |              |         |  |
|-------------------------|-------------------|--------------|---------|--|
|                         | Remote Log Server | Log Severity | Enable  |  |
|                         | 192.168.1.100     |              | Enabled |  |
| Add Row                 | Edit Delete       |              |         |  |
| Save                    | Cancel            |              |         |  |

Observação: você deve clicar em Salvar após criar uma nova linha para poder editá-la.

Etapa 6. Clique em Save para salvar suas configurações.

Se quiser exibir os logs, navegue para Status > View Logs no utilitário de configuração da Web. A página Exibir logs é aberta e exibe a Tabela de log do sistema:

| View Logs                                                         |                             |                                                                                           |                                     |
|-------------------------------------------------------------------|-----------------------------|-------------------------------------------------------------------------------------------|-------------------------------------|
| System Log Table                                                  |                             |                                                                                           | Showing 1 - 20 of 374 20 👻 per page |
| Filter: Log Severity matches Emergency Alert Critical Error Warni | ng 🗹 Notification 🗹 Informa | ation 🗹 Debugging 🛛 Go                                                                    |                                     |
| Log Index Log Time                                                | Log Severity                | Description                                                                               |                                     |
| 1 2014-09-18 12:19:40 PM                                          | err                         | syslog-ng[1962]: Connection broken to AF_INET(192.168.1.100:514), reopening in 60 seconds |                                     |
| 2 2014-09-18 12:19:40 PM                                          | debug                       | syslog: bsd: start cron to do "41 0 * * mon root /sbin/bsd check "                        |                                     |
| 3 2014-09-18 12:19:40 PM                                          | debug                       | syslog: bsd: Start bsd_cron                                                               |                                     |
| 4 2014-09-18 12:19:40 PM                                          | info                        | wI0: Disconnected WDS link with a4:18:75:e1:75:72 (Manual Mode)                           |                                     |
| 5 2014-09-18 12:19:40 PM                                          | info                        | wI0: Connected WDS link with a4:18:75:e1:75:72 (Manual Mode)                              |                                     |
| 6 2014-09-18 12:19:40 PM                                          | info                        | wI0: Connected WDS link with a4:18:75:e1:75:72 (Manual Mode)                              |                                     |
| 7 2014-09-18 12:19:40 PM                                          | info                        | wI0: Connected WDS link with a4:18:75:e1:75:72 (Manual Mode)                              |                                     |
| 8 2014-09-18 12:19:40 PM                                          | info                        | wI0: Connected WDS link with a4:18:75:e1:75:72 (Manual Mode)                              |                                     |
| 9 2014-09-18 12:19:40 PM                                          | info                        | wI0: Connected WDS link with a4:18:75:e1:75:72 (Manual Mode)                              |                                     |
| 10 2014-09-18 12:19:40 PM                                         | info                        | wI0: Connected WDS link with a4:18:75:e1:75:72 (Manual Mode)                              |                                     |
| 11 2014-09-18 12:19:40 PM                                         | info                        | wI0: Connected WDS link with a4:18:75:e1:75:72 (Manual Mode)                              |                                     |
| 12 2014-09-18 12:19:40 PM                                         | info                        | wI0: Connected WDS link with a4:18:75:e1:75:72 (Manual Mode)                              |                                     |
| 13 2014-09-18 12:19:40 PM                                         | info                        | wI0: Connected WDS link with a4:18:75:e1:75:72 (Manual Mode)                              |                                     |
| 14 2014-09-18 12:19:40 PM                                         | info                        | wi0: Connected WDS link with a4:18:75:e1:75:72 (Manual Mode)                              |                                     |
| 15 2014-09-18 12:19:40 PM                                         | info                        | wI0: Connected WDS link with a4:18:75:e1:75:72 (Manual Mode)                              |                                     |
| 16 2014-09-18 12:19:40 PM                                         | info                        | wI0: Connected WDS link with a4:18:75:e1:75:72 (Manual Mode)                              |                                     |
| 17 2014-09-18 12:19:40 PM                                         | info                        | wI0: Connected WDS link with a4:18:75:e1:75:72 (Manual Mode)                              |                                     |
| 18 2014-09-18 12:19:40 PM                                         | info                        | wI0: Connected WDS link with a4:18:75:e1:75:72 (Manual Mode)                              |                                     |
| 19 2014-09-18 12:19:40 PM                                         | info                        | wI0: Connected WDS link with a4:18:75:e1:75:72 (Manual Mode)                              |                                     |
| 20 2014-09-18 12:19:40 PM                                         | info                        | wI0: Connected WDS link with a4:18:75:e1:75:72 (Manual Mode)                              |                                     |
| Refresh Logs Clear Logs Save Logs                                 |                             |                                                                                           | I Page 1 of 19 FI                   |

### Sobre esta tradução

A Cisco traduziu este documento com a ajuda de tecnologias de tradução automática e humana para oferecer conteúdo de suporte aos seus usuários no seu próprio idioma, independentemente da localização.

Observe que mesmo a melhor tradução automática não será tão precisa quanto as realizadas por um tradutor profissional.

A Cisco Systems, Inc. não se responsabiliza pela precisão destas traduções e recomenda que o documento original em inglês (link fornecido) seja sempre consultado.